## ◎ 新型コロナワクチン接種予約サイトからの操作方法

## ◆1. 「日向市ホームページ」または「LINE (ライン)」から予約サイトへアクセスします。

## ◆2. 画面の説明

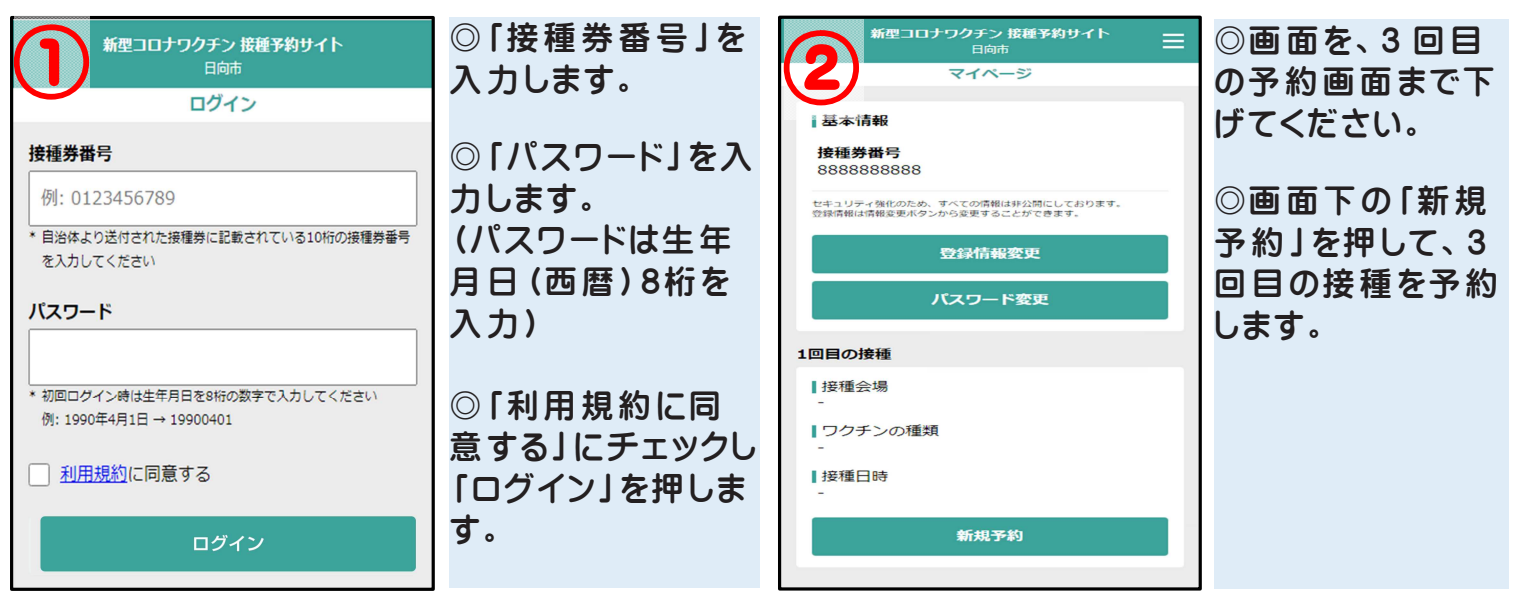

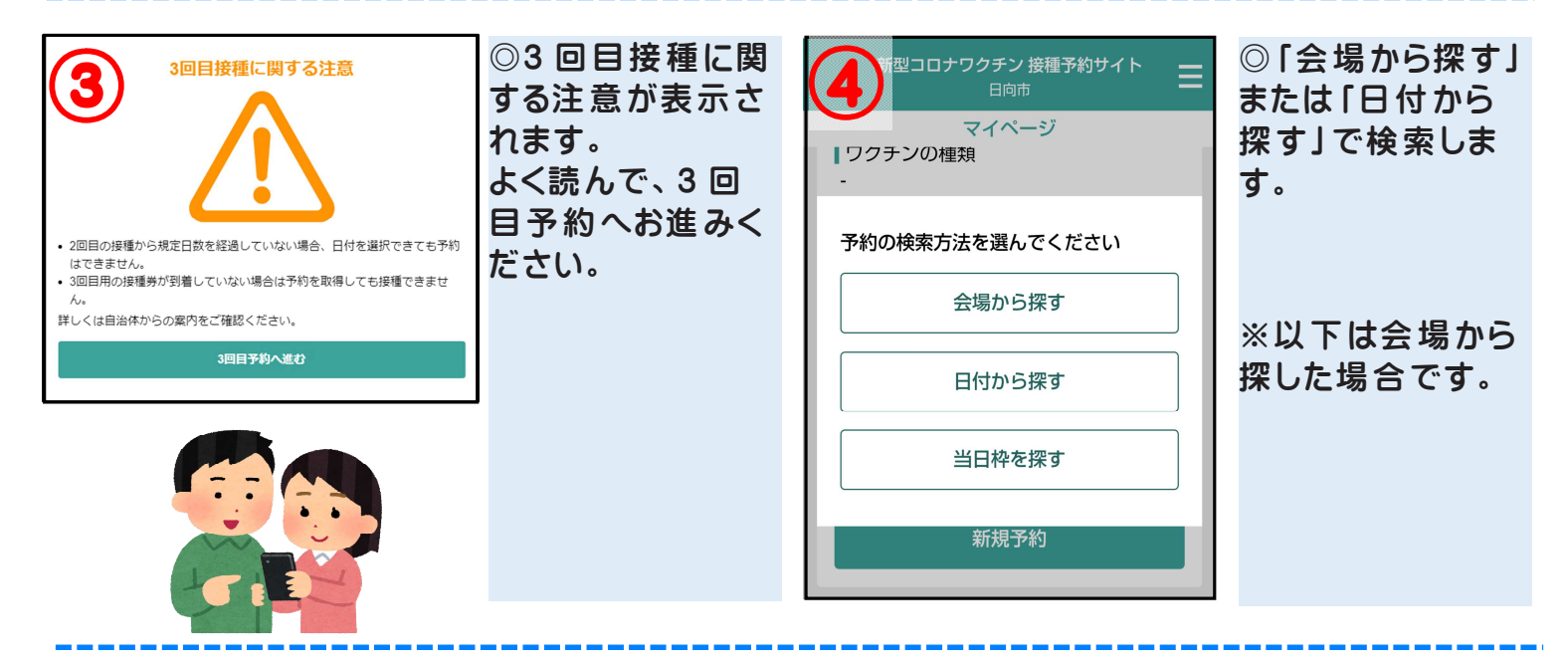

| 新型コロナワクチン接種予約 <sup>1</sup><br>日向市<br>接種会場検索<br>絞り込み                                     | 77► Ξ                 | ◎「予約可能」と<br>表示されている会<br>場 (医療機関等)<br>の中から、希望の<br>会場を押します。 | <ul> <li>新型コロナワクチン接種予約サイト<br/>日向市</li> <li>注意場</li> <li>イオン</li> <li>住所<br/>日向市 62</li> <li>電話番号<br/>0982559999</li> </ul> | ◎接種会場の情報<br>を確認し、画面下<br>の「この会場で予<br>約」を押します。 |
|-----------------------------------------------------------------------------------------|-----------------------|-----------------------------------------------------------|----------------------------------------------------------------------------------------------------|----------------------------------------------|
| <ul> <li>予約可能な会場のみ表示</li> <li>予約</li> <li>予約</li> <li>ア生堂医院</li> <li>"/大王谷地区</li> </ul> | 会場表示: 21件<br><b>〉</b> |                                                           | <b>アクセス方法</b><br>電話<br><u>拡大地回を表示</u><br>ユニクロ 日向店 ② ③ ● (株) 林不動産<br>鑑定所 日向出張所<br>有限会社 つイズ ● 〇 〇 <sup>(株)</sup> 5000        |                                              |
| 予約<br>可能<br>ポ/大王谷地区                                                                     | >                     |                                                           | ◆ 7日<br>◆ Coole #8899 €2021 #(1110,89)<br>エリア                                                                              |                                              |
| 予約<br>可能<br>」、「富高地区                                                                     | >                     |                                                           | 日知屋<br>最寄 <b>り駅</b><br>ヒュウガ                                                                                                |                                              |
| 予約<br>可能 大平整形外科リウマチ科<br>"/富高地区                                                          | >                     |                                                           | 取り扱いワクチン<br>ファイザー社ワクチン<br>モデルナ社ワクチン                                                                                        |                                              |
| 予約     和田病院 <sup>可能</sup> /富高地区                                                         | >                     |                                                           | この会場で予約                                                                                                    |                                              |

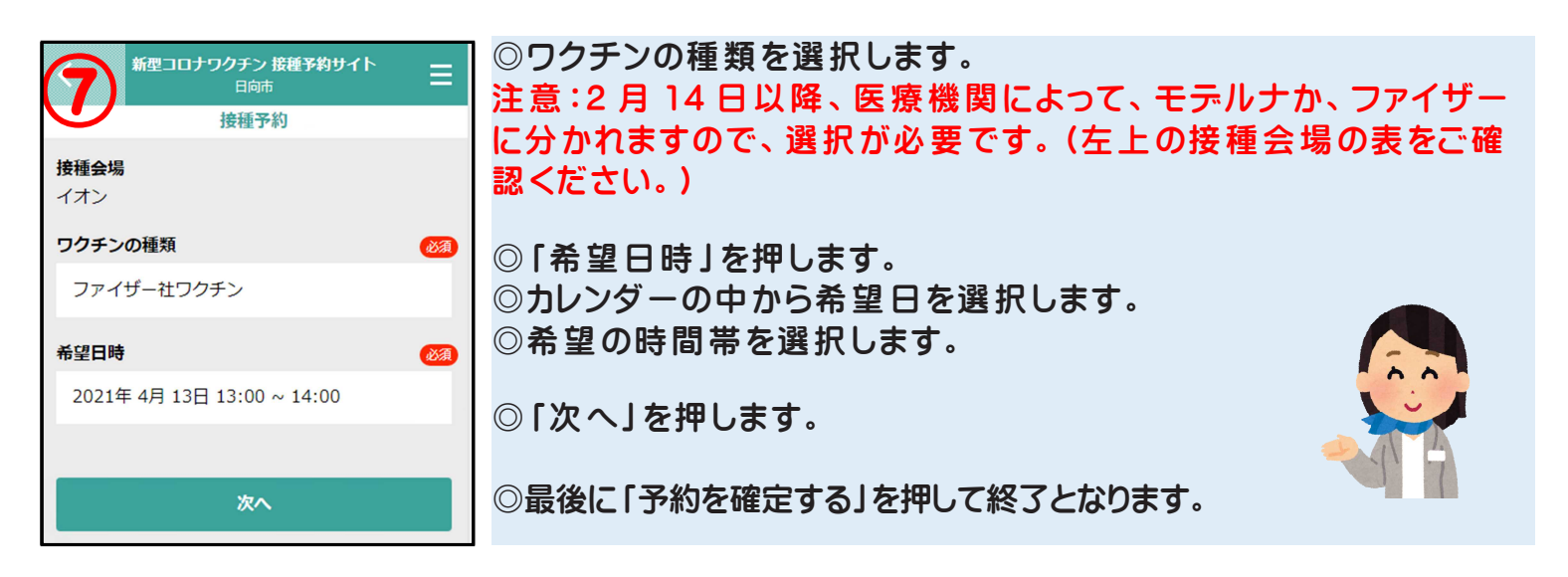

※ ご家族の方などを続けて予約する場合や、内容修正・キャンセルなどを行う場合は、再ログイン(右上の三本線

からメニューを開きログアウトすると、ログイン画面に戻ります)して入力をお願いします。

※ 予約状況は、再ログインし、マイページから確認できます。